The CW Admin Utility is the interface for the business tier settings. The CW Admin Utility is where Administrators can set the connection between the business tier and database, test the connection, adjust HL7 Interface settings, read diagnostics files, and set many other CAREWare options.

The default location for the CW Admin Utility is C:\Program Files\CAREWare Business Tier.

| Th | is PC > Windows (C:) > Program Files | > CAREWare Business Tier |
|----|--------------------------------------|--------------------------|
| ^  | Name                                 | Date modified            |
|    |                                      | 1/3/2018 2:04 PM         |
|    | diagnostics                          | 3/28/2018 12:39 PM       |
|    | PDIFiles                             | 3/22/2018 12:41 PM       |
|    | 📊 tempUploads                        | 3/23/2018 12:51 PM       |
|    | BusinessTierSettings                 | 3/29/2018 12:44 PM       |
|    | CW Admin                             | 3/22/2018 2:34 PM        |
|    | 📧 cw_bt                              | 3/23/2018 1:17 PM        |

To run the CW Admin utility:

- 1. Go to C:\Program Files\CAREWare Business Tier.
- 2. Right click CW Admin.
- 3. Click Run as Administrator.

Note: The CW Admin Utility must always be run as administrator, even if the user is logged into a Windows Administrative account. If the CW Admin Utility is run without choosing Run as Administrator, the following error will occur when the RW CAREWare Business Tier service is stopped.

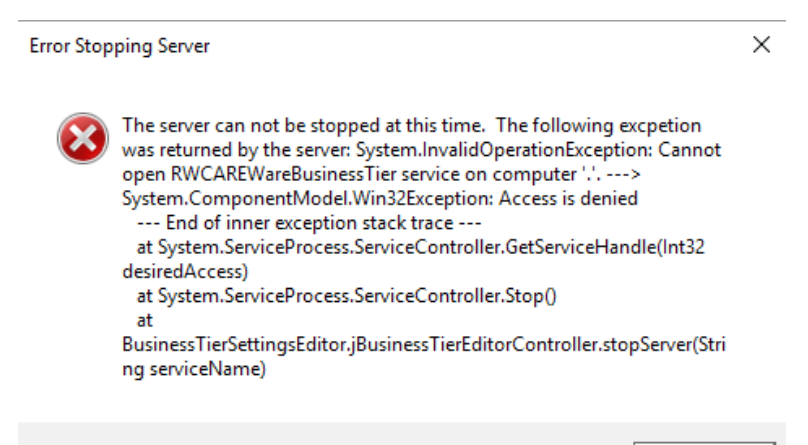

OK

| Rever :                                          | REWare Server Settings<br>Settings Services Diagnostics Database                                                                                                    | e Info   Common Storage Settings   Connection String<br>Table Name<br>Settings   LocalStringStorage                                                                                                    | g Management                                                                              | ×                                                               |
|--------------------------------------------------|----------------------------------------------------------------------------------------------------|----------------------------------------------------------------------------------------------------|-------------------------------------------------------------------------------------------|-----------------------------------------------------------------|
|                                                  | Tag: Setting: Note: The CAREWare 5                                                                                                    | Cancel                                                                                                    | Save Loca<br>Loca<br>and I                                                                | ı for<br>lStringStorage,<br>lNumberStorage,<br>LocalDateStorage |
| Starts and Stops<br>the business tier<br>service | Tag:         port         algorithm         BackupFolder         CAREWareBT         CAREWareBW         SQLServerBackupDirectory         SQLServerBackupDirectory         doNotEncryptChannel         CustomNotificationText         CustomNotificationText         SQLPBConnectionString | Server must be stopped before earing setting:<br>8000<br>rijndael<br>C:\Program Files\CAREWare\RW CAREWare Busin<br>CWHD1<br>MLLPService<br>MLLPService 100<br>C:\Program Files (x86)\Microsoft SQL Server\MSSQ<br>C:\Program Files (x86)\Microsoft SQL Server\MSSQ<br>0<br>Black<br>Server=CWHD1\CAREWare6V4;database=CW_PE | ys.<br>hess Tier\back<br>IL12.CAREWA<br>IL12.CAREWA<br>Edit,<br>busir<br>Dl;user id=cwbt; | add, and delete<br>tess tier settings                           |
|                                                  | Server Status: Started                                                                                                    | erver Edit A                                                                                                    | dd Delete<br>Close                                                                        |                                                                 |

Server Settings shows the current settings set for the business tier, allows for editing of several business tier settings, and provides access to start and stop the business tier service.

To start or stop the business tier service: Click Start Server or Stop Server.

To edit a setting:

- 1. Select a *Table Name*.
- 2. Click Stop Server.
- 3. Click the setting *Tag*.
- 4. Click Edit
- 5. Edit the value for Setting:.
- 6. Click Save.

To add a setting:

- 1. Select a *Table Name*.
- 2. Click Stop Server.
- 3. Click Add.
- 4. Enter a value for Tag:.
- 5. Edit the value for Setting:.
- 6. Click Save.

To delete a setting:

- 1. Select a *Table Name*.
- 2. Click Stop Server.
- 3. Click *Delete*.

Once changes are complete for settings, start the service by clicking Start Server.

The Services tab is another way to start and stop the business tier service. It includes an option to start and stop the database instance as well.

| 🖳 CAREWare Server Settings —                                                                        |                                                                              |                 |                    |                    |      |  |  |  |  |
|----------------------------------------------------------------------------------------------------|------------------------------------------------------------------------------|-----------------|--------------------|--------------------|------|--|--|--|--|
| Server Settings Services Diagnostics Database Info Common Storage Settings Connection String M      |                                                                              |                 |                    |                    |      |  |  |  |  |
| Services Below is a list of all SQL Server Instances found on your system. To use CAREWare both the |                                                                              |                 |                    |                    |      |  |  |  |  |
| datal                                                                                               | base service and CAREV                                                       | Vare Business T | ier service must l | be running         | ].   |  |  |  |  |
|                                                                                                    |                                                                              |                 |                    |                    |      |  |  |  |  |
| Se                                                                                                  | ervice Name                                                                  |                 |                    | Status             |      |  |  |  |  |
| MS                                                                                                  | SSQL\$CAREWARE<br>SSQL\$SQLEXPRESS                                           |                 |                    | Running<br>Stopped |      |  |  |  |  |
| MS<br>MS                                                                                            | SSQL\$SQLEXPRESS01<br>SSQL\$CAREWARE6V4                                      |                 |                    | Stopped<br>Running |      |  |  |  |  |
| M                                                                                                   | MSSQL\$CW6V4SECOND<br>MSSQL\$CW6SETUPTEST3<br>CAREWare Business Tier Service |                 |                    | Running<br>Running |      |  |  |  |  |
| CA<br>CA                                                                                            | AREWare Business Tier Se<br>AREWare HTTP Server                              |                 | Running<br>Running |                    |      |  |  |  |  |
|                                                                                                    |                                                                              |                 |                    |                    |      |  |  |  |  |
|                                                                                                    |                                                                              |                 |                    |                    |      |  |  |  |  |
|                                                                                                    | Start                                                                        | Service         | 1                  | Ston Ser           | vice |  |  |  |  |
|                                                                                                    |                                                                              |                 |                    | Stop Sol           |      |  |  |  |  |

The diagnostics tab provides a view of diagnostics files created by running the business tier diagnostics in the client tier application. Click <u>here</u> to review instructions for running the diagnostics application.

| Diagnostics Files:           diagnostics\3_28_2018_16_00.txt           diagnostics\3_26_2018_11_00.txt           Diagnostic Info           Total Clients:         4013           Free Disk Space (KB): 110287116         Ticks/m           System Memory (MB): 8067         Memory in use (KB): 696152         User:           Method Name:         Start Time:         Total Time (         Number of e         Method Time         Decr           4:35:35 PM         0         9         0         0         0         4:35:38 PM         0         141         0         0         0         0         0         0         0         0         0         0         0         0         0         0         0         0         0         0         0         0         0         0         0         0         0         0         0         0         0         0         0         0         0         0         0         0         0         0         0         0         0         0         0         0         0         0         0         0         0         0         0         0         0         0         0         0         0         0                                                                                                    | s 10000                                                                                                |          |
|----------------------------------------------------------------------------------------------------|----------------------------------------------------------------------------------------------------|----------|
| diagnostics\3_28_2018_16_00.txt         diagnostics\3_26_2018_11_00.txt         iagnostics\3_26_2018_11_00.txt         iagnostics\3_26_2018_11_00.txt         iagnostics\3_26_2018_11_00.txt         iagnostic Info         Total Clients:       4013       Free Disk Space (KB):110287116       Ticks/m         System Memory (MB): 8067       Memory in use (KB):       696152       User:         Method Name:       Start Time:       Total Time (       Number of e       Method Time       Decr         4:35:35 PM       0       9       0       0         4:35:38 PM       0       141       0       0         0C0C_Get_Do       4:35:39 PM       2.0013       11       2.0013       0         0C0C_Get_Do       4:35:39 PM       13.0086       11       13.0086       0         SRV_Show_S       4:35:39 PM       13.0086       11       9.0056       0         CUST_Show       4:35:39 PM       7.0046       11       7.0046       0         CN_Show_Sh       4:35:39 PM       6.004       11       6.004       0         CRO_Get_Use       4:35:39 PM       8.005       20       8.005       0                                                                                                    | Delete File<br>Refresh List<br>s 10000<br>ption T Encryption Ti<br>0.998<br>0<br>0                     | •        |
| diagnostics (S_25_2018_11_00.000000000000000000000000000000                                                                                                    | s 10000                                                                                                | •        |
| iagnostic Info<br>Total Clients: 4013 Free Disk Space (KB): 110287116 Ticks/m<br>System Memory (MB): 8067 Memory in use (KB): 696152 User:<br><u>Method Name: Start Time: Total Time ( Number of e Method Time Decr</u><br>4:35:35 PM 0 9 0 0<br>4:35:38 PM 0 141 0 0<br>4:35:38 PM 0 83 0 0<br>OC_Get_Do 4:35:39 PM 2.0013 11 2.0013 0<br>OC_Get_Do 4:35:39 PM 12.0083 12 12.0083 0<br>RV_Show_Sh 4:35:39 PM 13.0086 11 13.0086 0<br>(S_Show_Sh 4:35:39 PM 9.0056 11 9.0056 0<br>UST_Show_L 4:35:39 PM 7.0046 11 7.0046 0<br>N_Show_Sh 4:35:39 PM 6.004 11 6.004 0<br>RO_Get_Use 4:35:39 PM 8.005 20 8.005 0                                                                                                    | Pefresh List<br>s 10000<br>ption T Encryption Ti<br>0.998<br>0<br>0<br>0<br>0<br>0<br>0<br>0<br>0<br>0 | •        |
| iagnostic Info<br>Total Clients: 4013 Free Disk Space (KB): 110287116 Ticks/m<br>System Memory (MB): 8067 Memory in use (KB): 696152 User:<br><u>Method Name: Start Time: Total Time ( Number of e Method Time Decr</u><br>4:35:35 PM 0 9 0 0<br>4:35:38 PM 0 141 0 0<br>4:35:38 PM 0 83 0 0<br>DOC_Get_Do 4:35:39 PM 2.0013 11 2.0013 0<br>DOC_Get_Do 4:35:39 PM 12.0083 12 12.0083 0<br>iRV_Show_Sh 4:35:39 PM 13.0086 11 13.0086 0<br>/S_Show_Sh 4:35:39 PM 9.0056 11 9.0056 0<br>:UST_Show 4:35:39 PM 7.0046 11 7.0046 0<br>N_Show_Sh 4:35:39 PM 6.004 11 6.004 0<br>IRO_Get_Use 4:35:39 PM 8.005 20 8.005 0                                                                                                    | s 10000                                                                                                | <b>•</b> |
| iagnostic Info<br>Total Clients: 4013 Free Disk Space (KB): 110287116 Ticks/m<br>System Memory (MB): 8067 Memory in use (KB): 696152 User:<br><u>Method Name: Start Time: Total Time ( Number of e Method Time Decr</u><br>4:35:35 PM 0 9 0 0<br>4:35:38 PM 0 141 0 0<br>4:35:38 PM 0 83 0 0<br>IOC_Get_Do 4:35:39 PM 2:0013 11 2:0013 0<br>IOC_Get_Do 4:35:39 PM 12:0083 12 12:0083 0<br>RV_Show_S 4:35:39 PM 13:0086 11 3:0086 0<br>S_Show_Sh 4:35:39 PM 9:0056 11 9:0056 0<br>UST_Show 4:35:39 PM 7:0046 11 7:0046 0<br>N_Show_Sh 4:35:39 PM 6:004 11 6:004 0<br>RO_Get_Use 4:35:39 PM 8:005 20 8:005 0                                                                                                    | s 10000<br>ption T Encryption Ti<br>0.998<br>0<br>0                                                    | •        |
| Image         Image         Image <th< th=""><th>s 10000<br/>ption T Encryption Ti<br/>0.998<br/>0<br/>0</th><th>•</th></th<> | s 10000<br>ption T Encryption Ti<br>0.998<br>0<br>0                                                    | •        |
| Total Clients:         4013         Free Disk Space (KB): 110287116         Ticks/m           System Memory (MB): 8067         Memory in use (KB): 696152         User:           Method Name:         Start Time:         Total Time (         Number of e         Method Time         Decr           4:35:35 PM         0         9         0         0         0         0         0         0         0         0         0         0         0         0         0         0         0         0         0         0         0         0         0         0         0         0         0         0         0         0         0         0         0         0         0         0         0         0         0         0         0         0         0         0         0         0         0         0         0         0         0         0         0         0         0         0         0         0         0         0         0         0         0         0         0         0         0         0         0         0         0         0         0         0         0         0         0         0         0         0         0 </td <td>s 10000<br/>ption T Encryption Ti<br/>0.998<br/>0<br/>0</td> <td>•</td>                                                                                                    | s 10000<br>ption T Encryption Ti<br>0.998<br>0<br>0                                                    | •        |
| System Memory (MB): 8067         Memory in use (KB):         696152         User:           Method Name:         Start Time:         Total Time (         Number of e         Method Time         Decr           4:35:35 PM         0         9         0         0         0         4:35:35 PM         0         9         0         0         0         0         0         0         0         0         0         0         0         0         0         0         0         0         0         0         0         0         0         0         0         0         0         0         0         0         0         0         0         0         0         0         0         0         0         0         0         0         0         0         0         0         0         0         0         0         0         0         0         0         0         0         0         0         0         0         0         0         0         0         0         0         0         0         0         0         0         0         0         0         0         0         0         0         0         0         0                                                                                                    | /ption T   Encryption Ti<br>0.998<br>0<br>0                                                            | •        |
| System Memory (MB): 8067         Memory in use (KB):         696152         User:           Method Name:         Start Time:         Total Time (         Number of e         Method Time         Decr           4:35:35 PM         0         9         0         0         0         0         0         0         0         0         0         0         0         0         0         0         0         0         0         0         0         0         0         0         0         0         0         0         0         0         0         0         0         0         0         0         0         0         0         0         0         0         0         0         0         0         0         0         0         0         0         0         0         0         0         0         0         0         0         0         0         0         0         0         0         0         0         0         0         0         0         0         0         0         0         0         0         0         0         0         0         0         0         0         0         0         0                                                                                                    | /ption T Encryption Ti<br>0.998<br>0<br>0                                                              | •        |
| Aethod Name:         Start Time:         Total Time (         Number of e         Method Time         Decr           4:35:35 PM         0         9         0         0         0         0         0         0         0         0         0         0         0         0         0         0         0         0         0         0         0         0         0         0         0         0         0         0         0         0         0         0         0         0         0         0         0         0         0         0         0         0         0         0         0         0         0         0         0         0         0         0         0         0         0         0         0         0         0         0         0         0         0         0         0         0         0         0         0         0         0         0         0         0         0         0         0         0         0         0         0         0         0         0         0         0         0         0         0         0         0         0         0         0         0                                                                                                    | /ption T Encryption Ti<br>0.998<br>0<br>0                                                              |          |
| Method Name:         Start Time:         Total Time (         Number of e         Method Time         Decr           4:35:35 PM         0         9         0         0         0         0         0         0         0         0         0         0         0         0         0         0         0         0         0         0         0         0         0         0         0         0         0         0         0         0         0         0         0         0         0         0         0         0         0         0         0         0         0         0         0         0         0         0         0         0         0         0         0         0         0         0         0         0         0         0         0         0         0         0         0         0         0         0         0         0         0         0         0         0         0         0         0         0         0         0         0         0         0         0         0         0         0         0         0         0         0         0         0         0         0                                                                                                    | rption T   Encryption Ti<br>0.998<br>0<br>0                                                            | <u>~</u> |
| 4:35:35 PM         0         9         0         0           4:35:38 PM         0         141         0         0           4:35:38 PM         0         83         0         0           CC_Get_Do         4:35:39 PM         2.0013         11         2.0013         0           OC_Get_Do         4:35:39 PM         12.0083         12         12.0083         0           SC_Get_Do         4:35:39 PM         13.0086         11         13.0086         0           S_Show_Sh         4:35:39 PM         9.0056         11         9.0056         0           UST_Show         4:35:39 PM         7.0046         11         7.0046         0           N_Show_Sh         4:35:39 PM         6.004         11         6.004         0           RO_Get_Use         4:35:39 PM         8.005         20         8.005         0                                                                                                    | 0.998<br>0<br>0                                                                                        |          |
| 4:35:38 PM         0         141         0         0           4:35:38 PM         0         83         0         0           OC_Get_Do         4:35:39 PM         2.0013         11         2.0013         0           OC_Get_Do         4:35:39 PM         12.0083         12         12.0083         0           SC_Get_Do         4:35:39 PM         13.0086         11         13.0086         0           S_Show_Sh         4:35:39 PM         9.0056         11         9.0056         0           UST_Show         4:35:39 PM         7.0046         11         7.0046         0           N_Show_Sh         4:35:39 PM         6.004         11         6.004         0           RO_Get_Use         4:35:39 PM         8.005         20         8.005         0                                                                                                    | 0                                                                                                    |          |
| 4:35:38 PM         0         83         0         0           OC_Get_Do         4:35:39 PM         2.0013         11         2.0013         0           OC_Get_Do         4:35:39 PM         12.0083         12         12.0083         0           OC_Get_Do         4:35:39 PM         12.0083         12         12.0083         0           RV_Show_S         4:35:39 PM         13.0086         11         13.0086         0           S_Show_Sh         4:35:39 PM         9.0056         11         9.0056         0           UST_Show         4:35:39 PM         7.0046         11         7.0046         0           N_Show_Sh         4:35:39 PM         6.004         11         6.004         0           RO_Get_Use         4:35:39 PM         8.005         20         8.005         0                                                                                                    | 0                                                                                                    |          |
| OC_Get_Do         4:35:39 PM         2:0013         11         2:0013         0           OC_Get_Do         4:35:39 PM         12:0083         12         12:0083         0           OC_Get_Do         4:35:39 PM         12:0083         12         12:0083         0           RV_Show_S         4:35:39 PM         13:0086         11         13:0086         0           S_Show_Sh         4:35:39 PM         9:0056         11         9:0056         0           UST_Show         4:35:39 PM         7:0046         11         7:0046         0           N_Show_Sh         4:35:39 PM         6:004         11         6:004         0           RO_Get_Use         4:35:39 PM         8:005         20         8:005         0                                                                                                    | 0                                                                                                    |          |
| OC_Get_Do         4:35:39 PM         12.0083         12         12.0083         0           RV_Show_S         4:35:39 PM         13.0086         11         13.0086         0           S_Show_Sh         4:35:39 PM         9.0056         11         9.0056         0           UST_Show         4:35:39 PM         7.0046         11         7.0046         0           N_Show_Sh         4:35:39 PM         6.004         11         6.004         0           RO_Get_Use         4:35:39 PM         8.005         20         8.005         0                                                                                                    | U                                                                                                    |          |
| RV_Show_S         4:35:39 PM         13.0086         11         13.0086         0           S_Show_Sh         4:35:39 PM         9.0056         11         9.0056         0           UST_Show         4:35:39 PM         7.0046         11         7.0046         0           N_Show_Sh         4:35:39 PM         6.004         11         6.004         0           RO_Get_Use         4:35:39 PM         8.005         20         8.005         0                                                                                                    | 0                                                                                                    |          |
| S_Show_Sh         4:35:39 PM         9.0056         11         9.0056         0           UST_Show         4:35:39 PM         7.0046         11         7.0046         0           N_Show_Sh         4:35:39 PM         6.004         11         6.004         0           RO_Get_Use         4:35:39 PM         8.005         20         8.005         0                                                                                                    | 0                                                                                                    |          |
| UST_Show 4:35:39 PM 7:0046 11 7:0046 0<br>N_Show_Sh 4:35:39 PM 6:004 11 6:004 0<br>RO_Get_Use 4:35:39 PM 8:005 20 8:005 0                                                                                                    | 0                                                                                                    |          |
| N_Show_Sh 4:35:39 PM 6:004 11 6:004 0<br>RO_Get_Use 4:35:39 PM 8:005 20 8:005 0<br>Control 10 10 10 10 10 10 10 10 10 10 10 10 10                                                                                                    | 0                                                                                                    |          |
| RO_Get_Use 4:35:39 PM 8:005 20 8:005 0                                                                                                    | 0                                                                                                    |          |
| DO 111 A ADDIO DA ADDIO DO ADDIO 0                                                                                                    | 0                                                                                                    |          |
| RO_List_Are 4:35:39 PM 4:0033 12 4:0033 0                                                                                                    | 0                                                                                                    |          |
| nTick 4:35:41 PM 291175.4082 40 291175.4082 0                                                                                                    | 0                                                                                                    |          |
| DM_PA_Get 4:35:43 PM 10.0067 21 10.0067 0                                                                                                    | 0                                                                                                    |          |
| PT_Get_Can 4:35:43 PM 7.0059 12 7.0059 0                                                                                                    | 0                                                                                                    |          |
| RR Get My 4:35:43 PM 8.0074 11 8.0074 0                                                                                                    | 0                                                                                                    | ×        |
|                                                                                                    | >                                                                                                    | •        |
|                                                                                                    |                                                                                                    |          |

The Database Info tab is used to test the connection between the database and the business tier. The Database Info tab shows database users, roles, and databases in the SQL Server Database Instance. The Database Info tab includes an option for adjusting the Database Compatibility Level. If there is an error in roles for the cwbt login, a *Resolve* button will appear to resolve the issue.

| 🛃 CAREWare Server Settings       |                                                                 |                                             | _                  |        | $\times$ |
|----------------------------------|-----------------------------------------------------------------|---------------------------------------------|--------------------|--------|----------|
| Server Settings Services Diagnos | tics Database Info Common S                                     | torage Settings Connection S                | String Management  |        |          |
|                                  | SQ                                                              | L Server Version:                           |                    |        |          |
|                                  | Clie                                                            | ents In database:                           |                    |        |          |
|                                  | 🛃 SA_Password                                                   | — — X                                       | ourrent connection | string |          |
|                                  | Your SA Password is required tool. Enter it below to access the | to use some parts of this<br>nese features. |                    |        |          |
|                                  | Password:                                                       | OK Cancel                                   |                    | pply   |          |
|                                  |                                                                 |                                             |                    |        |          |

To access the Database Info tab, the SA password will have to be entered for the database instance. <u>Here</u> are instructions for setting the SA password.

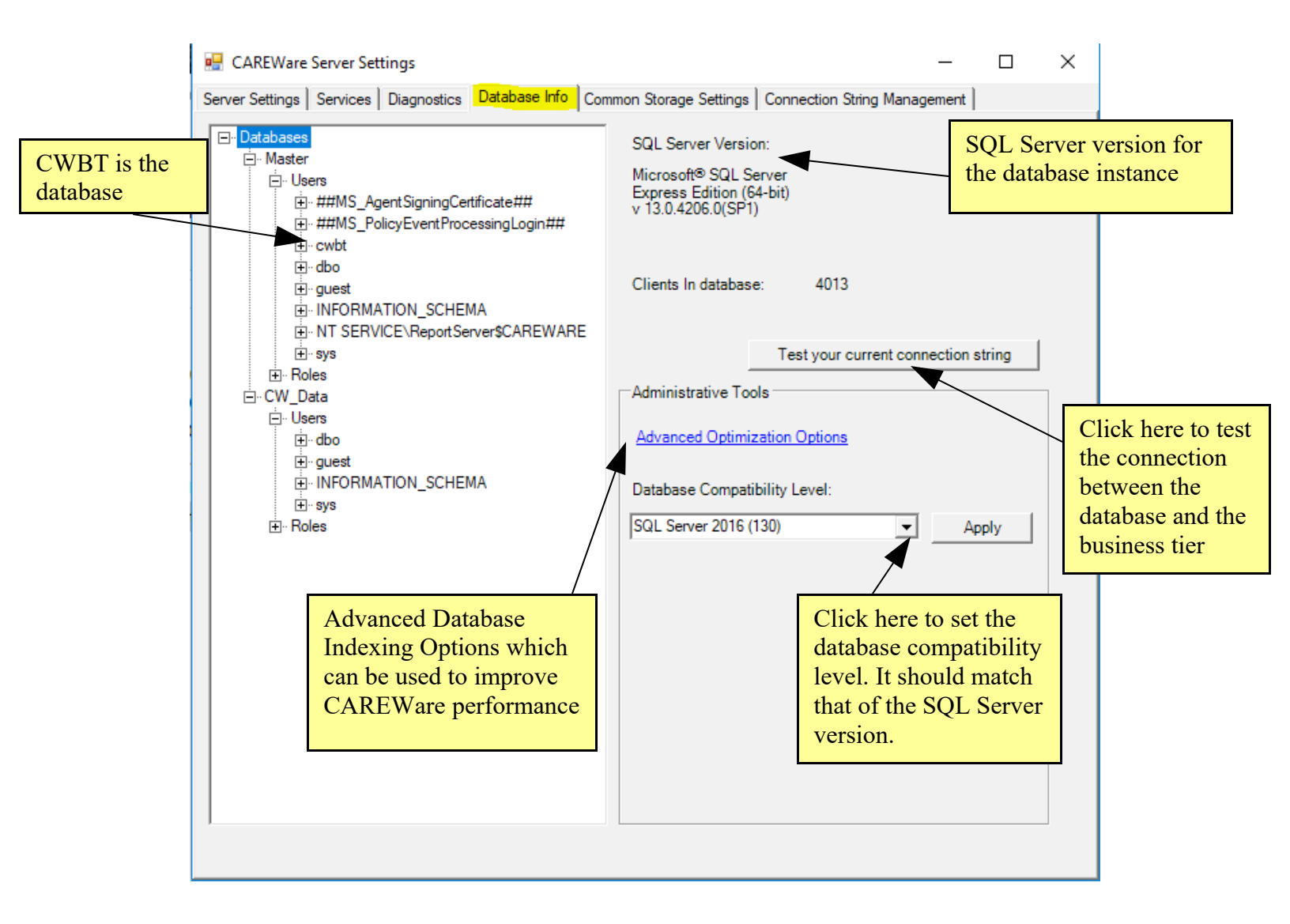

| 🖷 Advanced Database Op                             | 🖶 Advanced Database Optimization Options 🛛 🛛 🗙 |                        |  |  |  |  |  |
|----------------------------------------------------|------------------------------------------------|------------------------|--|--|--|--|--|
| This section can be use<br>indexes in order to imp | ttings and create or modify<br>cy.             |                        |  |  |  |  |  |
| Setting: Auto Close                                | C ON (Not Recommended)                         | • OFF (Recommended)    |  |  |  |  |  |
| Setting: Auto Shrink                               | C ON (Not Recommended)                         | • OFF (Recommended)    |  |  |  |  |  |
|                                                    |                                                | View Index Suggestions |  |  |  |  |  |

- Auto Close When the last user exits the database, the database is shut down cleanly and resources are freed (Recommended to remain off as this may degrade performance.).
- Auto Shrink If this setting is set to ON, SQL Server removes unused space from the database on a periodic basis (Recommended to remain off as this may degrade performance.).
- View Index Suggestions Produces queries than can improve indexes in CAREWare to improve performance.

View Index Suggestions includes the option to execute all of the suggestions or save the script so a DBA can review the queries and run the chosen queries using SQL Server Management Studio.

| Index Suggestion Results         Descriptions of the detected index suggestions are listed in the box below. Use the controls at the bottom of the dialog to either create all suggested indexes or to save a SQL script for creating them later from Microsoft SQL Management Studio.         - Convert the primary key index for the cw. actor program. (If table to a clustered index.         - Convert the primary key index for the cw. actor class table to a clustered index.         - Convert the primary key index for the cw. actor class table to a clustered index.         - Convert the primary key index for the cw. actor class table to a clustered index.         - Convert the primary key index for the cw. actor class table to a clustered index.         - Convert the primary key index for the cw. actor genorgen may table to a clustered index.         - Convert the primary key index for the cw. actor genorgen may table to a clustered index.         - Convert the primary key index for the cw. actor genorgen may table to a clustered index.         - Convert the primary key index for the cw. adap genorg inputable to a clustered index.         - Convert the primary key index for the cw. adap genorg inputable to a clustered index.         - Convert the primary key index for the cw. adap genorg inputable to a clustered index.         - Convert the primary key index for the cw. adap genorg inputable to a clustered index.         - Convert the primary key index for the cw. adap genorg inputable to a clustered index.         - Convert the primary key index for the cw. adap genot table to a clustered index. </th <th></th> <th></th> <th></th> <th></th>                                                                                                    |                                                                                                    |                                                |                                       |                  |
|----------------------------------------------------------------------------------------------------|----------------------------------------------------------------------------------------------------|------------------------------------------------|---------------------------------------|------------------|
| Descriptions of the detected index suggestions are listed in the box below. Use the controls at the bottom of the dialog to either create all suggested indexes or to save a SQL script for creating them later from Microsoft SQL Management Studio.                                                                                                    | Index Suggestion Results                                                                                                    |                                                |                                       |                  |
| Convert the primary key index for the cw_acto_program_fit table to a clustered index.     Convert the primary key index for the cw_action class table to a clustered index.     Convert the primary key index for the cw_action_class table to a clustered index.     Convert the primary key index for the cw_active_ct_provider_map table to a clustered index.     Convert the primary key index for the cw_active_ct_provider_map table to a clustered index.     Convert the primary key index for the cw_active_ct_provider_map table to a clustered index.     Convert the primary key index for the cw_adap_formulary table to a clustered index.     Convert the primary key index for the cw_adap_formulary table to a clustered index.     Convert the primary key index for the cw_adap_formulary table to a clustered index.     Convert the primary key index for the cw_adap_ingredient table to a clustered index.     Convert the primary key index for the cw_adap_ingredient table to a clustered index.     Convert the primary key index for the cw_adap_ingredient table to a clustered index.     Convert the primary key index for the cw_adap_ingredient table to a clustered index.     Convert the primary key index for the cw_adap_ingredient table to a clustered index.     Convert the primary key index for the cw_adap_ingredient table to a clustered index.     Convert the primary key index for the cw_adap_ingredient table to a clustered index.     Convert the primary key index for the cw_angency_funding_if table to a clustered index.     Convert the primary key index for the cw_angency_funding_if table to a clustered index.     Convert the primary key index for the cw_angency_funding_if table to a clustered index.     Convert the primary key index for the cw_angency_funding_if table to a clustered index.     Convert the primary key index for the cw_angency_funding_if table to a clustered index.     Convert the primary key index for the cw_angency_funding_if table to a clustered index.     Convert the primary key index for the cw_angency_fun | Descriptions of the detected index suggestions are listed in the box below. I<br>suggested indexes or to save a SQL script for creating them later from Micros | Use the controls at the<br>soft SQL Management | bottom of the dialog to ei<br>Studio. | ither create all |
| Convert the primary key index for the cw_action table to a clustered index.     Convert the primary key index for the cw_action_class table to a clustered index.     Convert the primary key index for the cw_active_diagonalis_map table to a clustered index.     Convert the primary key index for the cw_active_diagonalis_map table to a clustered index.     Convert the primary key index for the cw_active_diagonalis_map table to a clustered index.     Convert the primary key index for the cw_active_diagonalis_map table to a clustered index.     Convert the primary key index for the cw_adap_generic_dug table to a clustered index.     Convert the primary key index for the cw_adap_generic_dug table to a clustered index.     Convert the primary key index for the cw_adap_indication_fit table to a clustered index.     Convert the primary key index for the cw_adap_indication diagonalis.     Convert the primary key index for the cw_adap_indication diagonalis.     Convert the primary key index for the cw_adap_indication diagonalis.     Convert the primary key index for the cw_adap_indication diagonalis.     Convert the primary key index for the cw_adap_indication diagonalis.     Convert the primary key index for the cw_adap_indication diagonalis.     Convert the primary key index for the cw_adap. Custered index.     Convert the primary key index for the cw_adap. Custered index.     Convert the primary key index for the cw_adap. Custered index.     Convert the primary key index for the cw_apency_funding_fit table to a clustered index.     Convert the primary key index for the cw_app_imm_miziation table to a clustered index.     Convert the primary key index for the cw_app_map_able to a clustered index.     Convert the primary key index for the cw_app_map_able to a clustered index.     Convert the primary key index for the cw_app_map_able to a clustered index.     Convert the primary key index for the cw_app_map_able to a clustered index.     Convert the primary key index for the cw_app_map_able to a clustered index.      | - Convert the primary key index for the cw. act, program, ift table to a clustered index.                                                                      |                                                |                                       |                  |
| Convet the primary key index for the cw_action_class table to a clustered index.     Convert the primary key index for the cw_active_dagnosis_map table to a clustered index.     Convert the primary key index for the cw_active_dagnosis_map table to a clustered index.     Convert the primary key index for the cw_adap_formulary table to a clustered index.     Convert the primary key index for the cw_adap_formulary table to a clustered index.     Convert the primary key index for the cw_adap_formulary table to a clustered index.     Convert the primary key index for the cw_adap_formulary table to a clustered index.     Convert the primary key index for the cw_adap_ingredient table to a clustered index.     Convert the primary key index for the cw_adap_ingredient table to a clustered index.     Convert the primary key index for the cw_adap_ingredient table to a clustered index.     Convert the primary key index for the cw_adap_ingredient table to a clustered index.     Convert the primary key index for the cw_adap_ingredient table to a clustered index.     Convert the primary key index for the cw_adap_ingredient table to a clustered index.     Convert the primary key index for the cw_adap_ingredient table to a clustered index.     Convert the primary key index for the cw_adap_ingredient table to a clustered index.     Convert the primary key index for the cw_adap_ingredient table to a clustered index.     Convert the primary key index for the cw_agency_funding if table to a clustered index.     Convert the primary key index for the cw_agency_funding if table to a clustered index.     Convert the primary key index for the cw_agency_funding if table to a clustered index.     Convert the primary key index for the cw_agency_funding if table to a clustered index.     Convert the primary key index for the cw_agency_funding if table to a clustered index.     Convert the primary key index for the cw_agency_funding if table to a clustered index.     Converet the primary key index for the cw_agency_funding if table to a  | - Convert the primary key index for the cw_act_program_nt table to a clustered index.                                                                          |                                                |                                       | ^                |
| Convert the primary key index for the cw_active_diagnosis_map table to a clustered index,     Convert the primary key index for the cw_actve_ext_provider_map table to a clustered index,     Convert the primary key index for the cw_adap_brand table to a clustered index,     Convert the primary key index for the cw_adap_genetic_drug table to a clustered index,     Convert the primary key index for the cw_adap_indextent index index,     Convert the primary key index for the cw_adap_genetic_drug table to a clustered index,     Convert the primary key index for the cw_adap_genetic_drug table to a clustered index,     Convert the primary key index for the cw_adap_genetic_drug table to a clustered index,     Convert the primary key index for the cw_adap_map table to a clustered index,     Convert the primary key index for the cw_adap_genetic_table to a clustered index,     Convert the primary key index for the cw_adap_genetic table to a clustered index,     Convert the primary key index for the cw_adap_report table to a clustered index,     Convert the primary key index for the cw_adap_report table to a clustered index,     Convert the primary key index for the cw_agency_type_ft table to a clustered index,     Convert the primary key index for the cw_agency_type_ft table to a clustered index,     Convert the primary key index for the cw_agency_type_ft table to a clustered index,     Convert the primary key index for the cw_agency_type_ft table to a clustered index,     Convert the primary key index for the cw_agency_type_ft table to a clustered index,     Convert the primary key index for the cw_agency_type_ft table to a clustered index,     Convert the primary key index for the cw_agency_type_ft table to a clustered index,     Convert the primary key index for the cw_agency_type_ft table to a clustered index,     Convert the primary key index for the cw_agency_type_ft table to a clustered index,     Convert the primary key index for the cw_agency_type_ft table to a clustered index,     Convert the primary key in | - Convert the primary key index for the cw_action_class table to a clustered index.                                                                            |                                                |                                       |                  |
| Convert the primary key index for the cw_active_medication_map table to a clustered index.     Convert the primary key index for the cw_adap_formulary table to a clustered index.     Convert the primary key index for the cw_adap_formulary table to a clustered index.     Convert the primary key index for the cw_adap_formulary table to a clustered index.     Convert the primary key index for the cw_adap_indexton_fatable to a clustered index.     Convert the primary key index for the cw_adap_indexton_fatable to a clustered index.     Convert the primary key index for the cw_adap_indexton_fatable to a clustered index.     Convert the primary key index for the cw_adap_indexton_fatable to a clustered index.     Convert the primary key index for the cw_adap_not table to a clustered index.     Convert the primary key index for the cw_adap_not table to a clustered index.     Convert the primary key index for the cw_adap_not table to a clustered index.     Convert the primary key index for the cw_adap_report table to a clustered index.     Convert the primary key index for the cw_adap_report table to a clustered index.     Convert the primary key index for the cw_agency_funding_fit table to a clustered index.     Convert the primary key index for the cw_agency_funding_fit table to a clustered index.     Convert the primary key index for the cw_app_map_immunization table to a clustered index.     Convert the primary key index for the cw_app_map_immunization table to a clustered index.     Convert the primary key index for the cw_app_map_iservice table to a clustered index.     Convert the primary key index for the cw_app_map_service table to a clustered index.     Convert the primary key index for the cw_app_map_iservice table to a clustered index.     Convert the primary key index for the cw_app_map_iservice table to a clustered index.     Convert the primary key index for the cw_app_map_map_key index for the cw_app_map_map_key index for the cw_app_map_map_key index for the cw_app_map_map_key index for the cw_app_ma | - Convert the primary key index for the cw_active_diagnosis_map table to a clustered index.                                                                    |                                                |                                       |                  |
| Convert the primary key index for the cw_adap_formulary table to a clustered index.     Convert the primary key index for the cw_adap_formulary table to a clustered index.     Convert the primary key index for the cw_adap_genetic_drug table to a clustered index.     Convert the primary key index for the cw_adap_ingredient table to a clustered index.     Convert the primary key index for the cw_adap_ingredient table to a clustered index.     Convert the primary key index for the cw_adap_ingredient table to a clustered index.     Convert the primary key index for the cw_adap_ingredient table to a clustered index.     Convert the primary key index for the cw_adap_map table to a clustered index.     Convert the primary key index for the cw_adap_goutater table to a clustered index.     Convert the primary key index for the cw_adap_goutater table to a clustered index.     Convert the primary key index for the cw_adap_goutater table to a clustered index.     Convert the primary key index for the cw_adap_goutater table to a clustered index.     Convert the primary key index for the cw_agency_type_fit table to a clustered index.     Convert the primary key index for the cw_agency_type_fit table to a clustered index.     Convert the primary key index for the cw_app_map_immunization table to a clustered index.     Convert the primary key index for the cw_app_map_immunization table to a clustered index.     Convert the primary key index for the cw_app_map_immunization table to a clustered index.     Convert the primary key index for the cw_app_map_immunization table to a clustered index.     Convert the primary key index for the cw_app_map_immunization table to a clustered index.     Convert the primary key index for the cw_app_map_immunization table to a clustered index.     Convert the primary key index for the cw_app_map_immunization table to a clustered index.     Convert the primary key index for the cw_app_map_immunication table to a clustered index.     Convert the primary key index for the cw_app_map_immunicat | - Convert the primary key index for the cw_active_ext_provider_map table to a clustered index                                                                  | <b>α</b>                                       |                                       |                  |
| Convert the primary key index for the cw_adap_brand table to a clustered index.     Convert the primary key index for the cw_adap_genetic_drugtable to a clustered index.     Convert the primary key index for the cw_adap_indication_iff table to a clustered index.     Convert the primary key index for the cw_adap_indication_iff table to a clustered index.     Convert the primary key index for the cw_adap_indication_iff table to a clustered index.     Convert the primary key index for the cw_adap_indication_iff table to a clustered index.     Convert the primary key index for the cw_adap_indication_iff table to a clustered index.     Convert the primary key index for the cw_adap_indication_iff table to a clustered index.     Convert the primary key index for the cw_adap_indication_iff table to a clustered index.     Convert the primary key index for the cw_adap_indication_iff table to a clustered index.     Convert the primary key index for the cw_adap_report table to a clustered index.     Convert the primary key index for the cw_adap_report table to a clustered index.     Convert the primary key index for the cw_adap_report table to a clustered index.     Convert the primary key index for the cw_adap_more table to a clustered index.     Convert the primary key index for the cw_app_man_intable to a clustered index.     Convert the primary key index for the cw_app_map_munication table to a clustered index.     Convert the primary key index for the cw_app_map_subservice table to a clustered index.     Convert the primary key index for the cw_app_map_subservice table to a clustered index.     Convert the primary key index for the cw_app_map_subservice table to a clustered index.     Convert the primary key index for the cw_app_map_subservice table to a clustered index.     Convert the primary key index for the cw_app_map_subservice table to a clustered index.     Convert the primary key index for the cw_app_map_subservice table to a clustered index.     Convert the primary key index for the cw_app_map_subservic | Convert the primary key index for the cw_active_medication_map table to a clustered index.                                                                     |                                                |                                       |                  |
| Convert the primary key index for the cw_adap_formulary table to a clustered index.     Convert the primary key index for the cw_adap_indication_fft table to a clustered index.     Convert the primary key index for the cw_adap_indication_fft table to a clustered index.     Convert the primary key index for the cw_adap_indication_and table to a clustered index.     Convert the primary key index for the cw_adap_map table to a clustered index.     Convert the primary key index for the cw_adap_report table to a clustered index.     Convert the primary key index for the cw_adap_report table to a clustered index.     Convert the primary key index for the cw_adap_report table to a clustered index.     Convert the primary key index for the cw_agency_funding_ft table to a clustered index.     Convert the primary key index for the cw_agency_funding_ft table to a clustered index.     Convert the primary key index for the cw_agency_funding_ft table to a clustered index.     Convert the primary key index for the cw_agency_funding_ft table to a clustered index.     Convert the primary key index for the cw_agency_funding_ft table to a clustered index.     Convert the primary key index for the cw_app_map_ins_mode/infinito table to a clustered index.     Convert the primary key index for the cw_app_map_isenvice table to a clustered index.     Convert the primary key index for the cw_app_map_subscripte table to a clustered index.     Convert the primary key index for the cw_app_map_istal_signatable to a clustered index.     Convert the primary key index for the cw_app_map_istal_signatable to a clustered index.     Convert the primary key index for the cw_app_map_istal_signatable to a clustered index.     Convert the primary key index for the cw_app_map_istal_signatable to a clustered index.     Convert the primary key index for the cw_app_map_istal_signatable to a clustered index.     Convert the primary key index for the cw_apportiment_istable to a clustered index.     Convert the primary key index for the cw_apportiment_i | Convert the primary key index for the cw_adap_brand table to a clustered index.                                                                                |                                                |                                       |                  |
| Convert the primary key index for the cw_adap_ingredient table to a clustered index.     Convert the primary key index for the cw_adap_ingredient table to a clustered index.     Convert the primary key index for the cw_adap_ingredient table to a clustered index.     Convert the primary key index for the cw_adap_ingredient table to a clustered index.     Convert the primary key index for the cw_adap_ingredient table to a clustered index.     Convert the primary key index for the cw_adap_ingredient table to a clustered index.     Convert the primary key index for the cw_adap_quarter table to a clustered index.     Convert the primary key index for the cw_adap_report table to a clustered index.     Convert the primary key index for the cw_agency_funding_fit table to a clustered index.     Convert the primary key index for the cw_agency_funding_fit table to a clustered index.     Convert the primary key index for the cw_agency_funding_fit table to a clustered index.     Convert the primary key index for the cw_agency_funding_fit table to a clustered index.     Convert the primary key index for the cw_agency_funding_fit table to a clustered index.     Convert the primary key index for the cw_agp_map_immunization table to a clustered index.     Convert the primary key index for the cw_agp_map_service table to a clustered index.     Convert the primary key index for the cw_agp_map_ustervice table to a clustered index.     Convert the primary key index for the cw_agp_map_immunization table to a clustered index.     Convert the primary key index for the cw_agp_map_immunization table to a clustered index.     Convert the primary key index for the cw_agp_map_immunization table to a clustered index.     Convert the primary key index for the cw_agp_map_immunization table to a clustered index.     Convert the primary key index for the cw_agp_map_immunization table to a clustered index.     Convert the primary key index for the cw_agp_map_immunization table to a clustered index.     Convert the primary key index for the  | <ul> <li>Convert the primary key index for the cw_adap_formulary table to a clustered index.</li> </ul>                                                        |                                                |                                       |                  |
| Convert the primary key index for the cw_adap_ingredient table to a clustered index.     Convert the primary key index for the cw_adap_map table to a clustered index.     Convert the primary key index for the cw_adap_cup table to a clustered index.     Convert the primary key index for the cw_adap_cup table to a clustered index.     Convert the primary key index for the cw_adap_cup table to a clustered index.     Convert the primary key index for the cw_adap_cup table to a clustered index.     Convert the primary key index for the cw_agency_funding_ft table to a clustered index.     Convert the primary key index for the cw_agency_to table to a clustered index.     Convert the primary key index for the cw_agency_to table to a clustered index.     Convert the primary key index for the cw_agency_to table to a clustered index.     Convert the primary key index for the cw_agency_to table to a clustered index.     Convert the primary key index for the cw_agency_to table to a clustered index.     Convert the primary key index for the cw_app_map_estrice table to a clustered index.     Convert the primary key index for the cw_app_map_service table to a clustered index.     Convert the primary key index for the cw_app_map_service table to a clustered index.     Convert the primary key index for the cw_app_map_iservice table to a clustered index.     Convert the primary key index for the cw_app_map_iservice table to a clustered index.     Convert the primary key index for the cw_app_map_iservice table to a clustered index.     Convert the primary key index for the cw_app_map_iservice table to a clustered index.     Convert the primary key index for the cw_app_map_iservice table to a clustered index.     Convert the primary key index for the cw_app_map_iservice table to a clustered index.     Convert the primary key index for the cw_app_map_iservice table to a clustered index.     Convert the primary key index for the cw_app_map_iservice table to a clustered index.     Convert the primary key index for the cw_appointm | <ul> <li>Convert the primary key index for the cw_adap_generic_drug table to a clustered index.</li> </ul>                                                     |                                                |                                       |                  |
| Convert the primary key index for the cw_adap_map table to a clustered index.     Convert the primary key index for the cw_adap_nap table to a clustered index.     Convert the primary key index for the cw_adap_report table to a clustered index.     Convert the primary key index for the cw_adap_report table to a clustered index.     Convert the primary key index for the cw_adap_report table to a clustered index.     Convert the primary key index for the cw_adap_report table to a clustered index.     Convert the primary key index for the cw_agency_funding_ft table to a clustered index.     Convert the primary key index for the cw_agency_funding_ft table to a clustered index.     Convert the primary key index for the cw_annual_custom table to a clustered index.     Convert the primary key index for the cw_apn_grap.     Convert the primary key index for the cw_apn_map_definition table to a clustered index.     Convert the primary key index for the cw_app_map_map_definition table to a clustered index.     Convert the primary key index for the cw_app_map_service table to a clustered index.     Convert the primary key index for the cw_app_map_service table to a clustered index.     Convert the primary key index for the cw_app_map_map_table to a clustered index.     Convert the primary key index for the cw_app_map_service table to a clustered index.     Convert the primary key index for the cw_app_map_service table to a clustered index.     Convert the primary key index for the cw_app_map_service table to a clustered index.     Convert the primary key index for the cw_app_map_tex table to a clustered index.     Convert the primary key index for the cw_app_map_service table to a clustered index.     Convert the primary key index for the cw_app_map_service table to a clustered index.     Convert the primary key index for the cw_app_map_service table to a clustered index.     Convert the primary key index for the cw_app_map_service table to a clustered index.     Convert the primary key index for the cw_app_service t | <ul> <li>Convert the primary key index for the cw_adap_indication_rft table to a clustered index.</li> </ul>                                                   |                                                |                                       |                  |
| Convert the primary key index for the cw_adap_mol table to a clustered index.     Convert the primary key index for the cw_adap_quarter table to a clustered index.     Convert the primary key index for the cw_adap_quarter table to a clustered index.     Convert the primary key index for the cw_agency_trucking_ft table to a clustered index.     Convert the primary key index for the cw_agency_trucking_ft table to a clustered index.     Convert the primary key index for the cw_agency_trucking_ft table to a clustered index.     Convert the primary key index for the cw_annual_review table to a clustered index.     Convert the primary key index for the cw_annual_review table to a clustered index.     Convert the primary key index for the cw_app_map_immunization table to a clustered index.     Convert the primary key index for the cw_app_map_immunization table to a clustered index.     Convert the primary key index for the cw_app_map_immunization table to a clustered index.     Convert the primary key index for the cw_app_map_immunization table to a clustered index.     Convert the primary key index for the cw_app_map_immunization table to a clustered index.     Convert the primary key index for the cw_app_map_imstructered index.     Convert the primary key index for the cw_app_map_iset table to a clustered index.     Convert the primary key index for the cw_app_map_iset table to a clustered index.     Convert the primary key index for the cw_app_map_iset table to a clustered index.     Convert the primary key index for the cw_app_map_iset table to a clustered index.     Convert the primary key index for the cw_app_map_iset table to a clustered index.     Convert the primary key index for the cw_app_map_iset table to a clustered index.     Convert the primary key index for the cw_app_map_iset table to a clustered index.     Convert the primary key index for the cw_app_map_iset table to a clustered index.     Convert the primary key index for the cw_appointment_type_ft table to a clustered index.     Convert the p | - Convert the primary key index for the cw_adap_ingredient table to a clustered index.                                                                         |                                                |                                       |                  |
| Convert the primary key index for the cw_adap_report table to a clustered index.     Convert the primary key index for the cw_adap_report table to a clustered index.     Convert the primary key index for the cw_agency_funding_ft table to a clustered index.     Convert the primary key index for the cw_agency_funding_ft table to a clustered index.     Convert the primary key index for the cw_agency_funding_ft table to a clustered index.     Convert the primary key index for the cw_agency_funding_ft table to a clustered index.     Convert the primary key index for the cw_agency_funding_ft table to a clustered index.     Convert the primary key index for the cw_annual_review table to a clustered index.     Convert the primary key index for the cw_app_map_definition table to a clustered index.     Convert the primary key index for the cw_app_map_definition table to a clustered index.     Convert the primary key index for the cw_app_map_service table to a clustered index.     Convert the primary key index for the cw_app_map_lest table to a clustered index.     Convert the primary key index for the cw_app_map_lest table to a clustered index.     Convert the primary key index for the cw_app_map_lest table to a clustered index.     Convert the primary key index for the cw_app_internet_table to a clustered index.     Convert the primary key index for the cw_appointment table to a clustered index.     Convert the primary key index for the cw_appointment_pupose_ft table to a clustered index.     Convert the primary key index for the cw_appointment_pupose_ft table to a clustered index.     Convert the primary key index for the cw_appointment_table to a clustered index.     Convert the primary key index for the cw_appointment_pupose_ft table to a clustered index.     Convert the primary key index for the cw_appointment_pupose_ft table to a clustered index.     Convert the primary key index for the cw_appointment_status_ft table to a clustered index.     Convert the primary key index for the cw_appointment_status_ft tabl | - Convert the primary key index for the cw_adap_map table to a clustered index.                                                                                |                                                |                                       |                  |
| Convert the primary key index for the cw_agency_funding_fit table to a clustered index.     Convert the primary key index for the cw_agency_type_fit table to a clustered index.     Convert the primary key index for the cw_agency_type_fit table to a clustered index.     Convert the primary key index for the cw_agency_type_fit table to a clustered index.     Convert the primary key index for the cw_app_map_map_definition table to a clustered index.     Convert the primary key index for the cw_app_map_definition table to a clustered index.     Convert the primary key index for the cw_app_map_map_definition table to a clustered index.     Convert the primary key index for the cw_app_map_service table to a clustered index.     Convert the primary key index for the cw_app_map_service table to a clustered index.     Convert the primary key index for the cw_app_map_service table to a clustered index.     Convert the primary key index for the cw_app_map_service table to a clustered index.     Convert the primary key index for the cw_app_map_service table to a clustered index.     Convert the primary key index for the cw_app_map_subservice table to a clustered index.     Convert the primary key index for the cw_app_map_subservice table to a clustered index.     Convert the primary key index for the cw_app_map_service table to a clustered index.     Convert the primary key index for the cw_app_map_service table to a clustered index.     Convert the primary key index for the cw_app_ontment_pupose_fit table to a clustered index.     Convert the primary key index for the cw_appointment_pupose_fit table to a clustered index.     Convert the primary key index for the cw_appointment_status_fit table to a clustered index.     Convert the primary key index for the cw_appointment_status_fit table to a clustered index.     Convert the primary key index for the cw_appointment_status_fit table to a clustered index.     Convert the primary key index for the cw_appointment_stype_fit table to a clustered index.     Convert the prim | - Convert the primary key index for the cw_adap_ndc table to a clustered index.                                                                                |                                                |                                       |                  |
| Convert the primary key index for the cw_agency_funding_fit table to a clustered index.     Convert the primary key index for the cw_anual_custom table to a clustered index.     Convert the primary key index for the cw_anual_custom table to a clustered index.     Convert the primary key index for the cw_anual_custom table to a clustered index.     Convert the primary key index for the cw_anual_review table to a clustered index.     Convert the primary key index for the cw_app_imm_map_definition table to a clustered index.     Convert the primary key index for the cw_app_map_map_intration table to a clustered index.     Convert the primary key index for the cw_app_map_service table to a clustered index.     Convert the primary key index for the cw_app_map_service table to a clustered index.     Convert the primary key index for the cw_app_map_service table to a clustered index.     Convert the primary key index for the cw_app_map_service table to a clustered index.     Convert the primary key index for the cw_app_map_service table to a clustered index.     Convert the primary key index for the cw_app_map_service table to a clustered index.     Convert the primary key index for the cw_app_map_service table to a clustered index.     Convert the primary key index for the cw_app_map_service table to a clustered index.     Convert the primary key index for the cw_app_map_service table to a clustered index.     Convert the primary key index for the cw_appointment_pupose_fit table to a clustered index.     Convert the primary key index for the cw_appointment_pupose_fit table to a clustered index.     Convert the primary key index for the cw_appointment_status_fit table to a clustered index.     Convert the primary key index for the cw_app_service table to a clustered index.     Convert the primary key index for the cw_appointment_status_fit table to a clustered index.     Convert the primary key index for the cw_app_service table to a clustered index.     Convert the primary key index for the cw_app_service table  | - Convert the primary key index for the cw_adap_report table to a clustered index.                                                                             |                                                |                                       |                  |
| Convert the primary key index for the cw_agency_type_fft table to a clustered index.     Convert the primary key index for the cw_annual_creview table to a clustered index.     Convert the primary key index for the cw_annual_review table to a clustered index.     Convert the primary key index for the cw_app_map_immunization table to a clustered index.     Convert the primary key index for the cw_app_map_service table to a clustered index.     Convert the primary key index for the cw_app_map_service table to a clustered index.     Convert the primary key index for the cw_app_map_service table to a clustered index.     Convert the primary key index for the cw_app_map_subservice table to a clustered index.     Convert the primary key index for the cw_app_map_subservice table to a clustered index.     Convert the primary key index for the cw_app_map_subservice table to a clustered index.     Convert the primary key index for the cw_app_map_ising table to a clustered index.     Convert the primary key index for the cw_app_map_ising table to a clustered index.     Convert the primary key index for the cw_app_map_ising table to a clustered index.     Convert the primary key index for the cw_app_ising table to a clustered index.     Convert the primary key index for the cw_app_ising table to a clustered index.     Convert the primary key index for the cw_app_ising table to a clustered index.     Convert the primary key index for the cw_appointment_table to a clustered index.     Convert the primary key index for the cw_appointment_table to a clustered index.     Convert the primary key index for the cw_appointment_table to a clustered index.     Convert the primary key index for the cw_appointment_table to a clustered index.     Convert the primary key index for the cw_appointment_table to a clustered index.     Convert the primary key index for the cw_appointment_table to a clustered index.     Convert the primary key index for the cw_appointment_table to a clustered index.     Convert the primary key index for t | - Convert the primary key index for the cw agency funding ift table to a clustered index.                                                                      |                                                |                                       |                  |
| Convert the primary key index for the cw_annual_custom table to a clustered index.     Convert the primary key index for the cw_annual_review table to a clustered index.     Convert the primary key index for the cw_app_map_definition table to a clustered index.     Convert the primary key index for the cw_app_map_service table to a clustered index.     Convert the primary key index for the cw_app_map_service table to a clustered index.     Convert the primary key index for the cw_app_map_service table to a clustered index.     Convert the primary key index for the cw_app_map_service table to a clustered index.     Convert the primary key index for the cw_app_map_service table to a clustered index.     Convert the primary key index for the cw_app_map_service table to a clustered index.     Convert the primary key index for the cw_app_map_service table to a clustered index.     Convert the primary key index for the cw_app_map_service table to a clustered index.     Convert the primary key index for the cw_app_map_service table to a clustered index.     Convert the primary key index for the cw_app_map_service table to a clustered index.     Convert the primary key index for the cw_app_internet_table to a clustered index.     Convert the primary key index for the cw_appointment_table to a clustered index.     Convert the primary key index for the cw_appointment_purpose_ff table to a clustered index.     Convert the primary key index for the cw_appointment_type_ff table to a clustered index.     Convert the primary key index for the cw_art_prescribed_ff table to a clustered index.     Convert the primary key index for the cw_art_prescribed_ff table to a clustered index.     Convert the primary key index for the cw_art_type_ff table to a clustered index.     Convert the primary key index for the cw_art_type_ff table to a clustered index.     Convert the primary key index for the cw_art_type_ff table to a clustered index.     Convert the primary key index for the cw_art_type_ff table to a clustered index.     Con | Convert the primary key index for the cw_agency_type_rft table to a clustered index.                                                                           |                                                |                                       |                  |
| Convert the primary key index for the cw_app_imm_mag_definition table to a clustered index.     Convert the primary key index for the cw_app_mag_meminization table to a clustered index.     Convert the primary key index for the cw_app_mag_service table to a clustered index.     Convert the primary key index for the cw_app_mag_service table to a clustered index.     Convert the primary key index for the cw_app_mag_service table to a clustered index.     Convert the primary key index for the cw_app_mag_subservice table to a clustered index.     Convert the primary key index for the cw_app_mag_subservice table to a clustered index.     Convert the primary key index for the cw_app_mag_subservice table to a clustered index.     Convert the primary key index for the cw_app_mag_subservice table to a clustered index.     Convert the primary key index for the cw_app_mag_subservice table to a clustered index.     Convert the primary key index for the cw_app_imag_definition table to a clustered index.     Convert the primary key index for the cw_appointment table to a clustered index.     Convert the primary key index for the cw_appointment_pupose_ft table to a clustered index.     Convert the primary key index for the cw_appointment_status_ft table to a clustered index.     Convert the primary key index for the cw_appointment_status_ft table to a clustered index.     Convert the primary key index for the cw_appointment_status_ft table to a clustered index.     Convert the primary key index for the cw_art_prescribed_ft table to a clustered index.     Convert the primary key index for the cw_art_type_ft table to a clustered index.     Convert the primary key index for the cw_art_type_ft table to a clustered index.     Convert the primary key index for the cw_art_type_ft table to a clustered index.     Convert the primary key index for the cw_art_type_ft table to a clustered index.     Convert the primary key index for the cw_art_type_ft table to a clustered index.     Convert the primary key index for the cw_art_type_ | Convert the primary key index for the cw_annual_custom table to a clustered index.                                                                             |                                                |                                       |                  |
| Convert the primary key index for the cw_app_map_map_definition table to a clustered index.     Convert the primary key index for the cw_app_map_service table to a clustered index.     Convert the primary key index for the cw_app_map_service table to a clustered index.     Convert the primary key index for the cw_app_map_service table to a clustered index.     Convert the primary key index for the cw_app_map_service table to a clustered index.     Convert the primary key index for the cw_app_map_text table to a clustered index.     Convert the primary key index for the cw_app_map_text table to a clustered index.     Convert the primary key index for the cw_app_text_map_definition table to a clustered index.     Convert the primary key index for the cw_app_text_map_definition table to a clustered index.     Convert the primary key index for the cw_appointment table to a clustered index.     Convert the primary key index for the cw_appointment table to a clustered index.     Convert the primary key index for the cw_appointment_status_fit table to a clustered index.     Convert the primary key index for the cw_appointment_status_fit table to a clustered index.     Convert the primary key index for the cw_apt_status_fit table to a clustered index.     Convert the primary key index for the cw_apt_status_fit table to a clustered index.     Convert the primary key index for the cw_apt_status_fit table to a clustered index.     Convert the primary key index for the cw_apt_status_fit table to a clustered index.     Convert the primary key index for the cw_apt_status_fit table to a clustered index.     Convert the primary key index for the cw_aft_status_fit table to a clustered index.     Convert the primary key index for the cw_aft_status_fit table to a clustered index.     Convert the primary key index for the cw_aft_status_fit table to a clustered index.     Convert the primary key index for the cw_aft_status_fit table to a clustered index.     Convert the primary key index for the cw_aft_status_fit table to a cl | Convert the primary key index for the cw_annual_review table to a clustered index.                                                                             |                                                |                                       |                  |
| Convert the primary key index for the cw_app_map_mmunization table to a clustered index.     Convert the primary key index for the cw_app_map_service table to a clustered index.     Convert the primary key index for the cw_app_map_test table to a clustered index.     Convert the primary key index for the cw_app_map_test table to a clustered index.     Convert the primary key index for the cw_app_test_map_definition table to a clustered index.     Convert the primary key index for the cw_app_test_map_definition table to a clustered index.     Convert the primary key index for the cw_app_test_map_definition table to a clustered index.     Convert the primary key index for the cw_appointment_table to a clustered index.     Convert the primary key index for the cw_appointment_table to a clustered index.     Convert the primary key index for the cw_appointment_table to a clustered index.     Convert the primary key index for the cw_appointment_table to a clustered index.     Convert the primary key index for the cw_appointment_table to a clustered index.     Convert the primary key index for the cw_appointment_type_ft table to a clustered index.     Convert the primary key index for the cw_appointment_type_ft table to a clustered index.     Convert the primary key index for the cw_apt_prescribed_ft table to a clustered index.     Convert the primary key index for the cw_at_prescribed_ft table to a clustered index.     Convert the primary key index for the cw_at_prescribed_index.     Convert the primary key index for the cw_at_prescribed_index.     Convert the primary key index for the cw_at_prescribed_index.     Convert the primary key index for the cw_at_prescribed_index.     Convert the primary key index for the cw_at_type_ft table to a clustered index.     Convert the primary key index for the cw_at_type_ft table to a clustered index.     Convert the primary key index for the cw_at_type_ft table to a clustered index.     Convert the primary key index for the cw_at_type_ft table to a clustered index.     Conv | <ul> <li>Convert the primary key index for the cw_app_imm_map_definition table to a clustered index.</li> </ul>                                                |                                                |                                       |                  |
| Convert the primary key index for the cw_app_map_service table to a clustered index.     Convert the primary key index for the cw_app_map_subservice table to a clustered index.     Convert the primary key index for the cw_app_map_utal_signs table to a clustered index.     Convert the primary key index for the cw_app_intent table to a clustered index.     Convert the primary key index for the cw_appointment table to a clustered index.     Convert the primary key index for the cw_appointment table to a clustered index.     Convert the primary key index for the cw_appointment table to a clustered index.     Convert the primary key index for the cw_appointment table to a clustered index.     Convert the primary key index for the cw_appointment_purpose_rft table to a clustered index.     Convert the primary key index for the cw_appointment_status_rft table to a clustered index.     Convert the primary key index for the cw_appointment_table to a clustered index.     Convert the primary key index for the cw_appointment_table to a clustered index.     Convert the primary key index for the cw_appointment_table to a clustered index.     Convert the primary key index for the cw_appointment_table to a clustered index.     Convert the primary key index for the cw_appointment_table to a clustered index.     Convert the primary key index for the cw_ant_prescribed_rft table to a clustered index.     Convert the primary key index for the cw_ant_type_fft table to a clustered index.     Convert the primary key index for the cw_ant_type_fft table to a clustered index.     Convert the primary key index for the cw_ant_type_fft table to a clustered index.     Convert the primary key index for the cw_ant_type_fft table to a clustered index.     Convert the primary key index for the cw_ant_type_fft table to a clustered index.     Convert the primary key index for the cw_ant_type_fft table to a clustered index.     Convert the primary key index for the cw_ant_type_fft table to a clustered index.     Convert the primary key index fo | <ul> <li>Convert the primary key index for the cw_app_map_immunization table to a clustered index.</li> </ul>                                                  |                                                |                                       |                  |
| Convert the primary key index for the cw_app_map_stude to a clustered index.     Convert the primary key index for the cw_app_map_stal_signs table to a clustered index.     Convert the primary key index for the cw_app_intent table to a clustered index.     Convert the primary key index for the cw_appointment table to a clustered index.     Convert the primary key index for the cw_appointment table to a clustered index.     Convert the primary key index for the cw_appointment table to a clustered index.     Convert the primary key index for the cw_appointment_purpose_fit table to a clustered index.     Convert the primary key index for the cw_appointment_status_fit table to a clustered index.     Convert the primary key index for the cw_appointment_status_fit table to a clustered index.     Convert the primary key index for the cw_appointment_status_fit table to a clustered index.     Convert the primary key index for the cw_appointment_status_fit table to a clustered index.     Convert the primary key index for the cw_appointment_status_fit table to a clustered index.     Convert the primary key index for the cw_appointment_status_fit table to a clustered index.     Convert the primary key index for the cw_art_prescribed_fit table to a clustered index.     Convert the primary key index for the cw_art_type_fit table to a clustered index.     Convert the primary key index for the cw_art_type_fit table to a clustered index.     Convert the primary key index for the cw_art_type_fit table to a clustered index.     Convert the primary key index for the cw_art_type_fit table to a clustered index.     Convert the primary key index for the cw_art_type_fit table to a clustered index.     Convert the primary key index for the cw_art_type_fit table to a clustered index.     Convert the primary key index for the cw_art_type_fit table to a clustered index.                                                                                                    | - Convert the primary key index for the cw_app_map_service table to a clustered index.                                                                         |                                                |                                       |                  |
| Convert the primary key index for the cw_app_map_test table to a clustered index.     Convert the primary key index for the cw_appointment table to a clustered index.     Convert the primary key index for the cw_appointment_table to a clustered index.     Convert the primary key index for the cw_appointment_status_fit table to a clustered index.     Convert the primary key index for the cw_appointment_type_fit table to a clustered index.     Convert the primary key index for the cw_appointment_type_fit table to a clustered index.     Convert the primary key index for the cw_appointment_type_fit table to a clustered index.     Convert the primary key index for the cw_appointment_type_fit table to a clustered index.     Convert the primary key index for the cw_appointment_type_fit table to a clustered index.     Convert the primary key index for the cw_appointment_type_fit table to a clustered index.     Convert the primary key index for the cw_appointment_type_fit table to a clustered index.     Convert the primary key index for the cw_at_prescribed_fit table to a clustered index.     Convert the primary key index for the cw_at_type_fit table to a clustered index.     Convert the primary key index for the cw_at_type_fit table to a clustered index.     Convert the primary key index for the cw_at_type_fit table to a clustered index.     Convert the primary key index for the cw_at_type_fit table to a clustered index.     Convert the primary key index for the cw_at_type_fit table to a clustered index.     Convert the primary key index for the cw_at_type_fit table to a clustered index.     Convert the primary key index for the cw_at_type_fit table to a clustered index.     Convert the primary key index for the cw_at_type_fit table to a clustered index.     Convert the primary key index for the cw_at_type_fit table to a clustered index.                                                                                                    | Convert the primary key index for the cw_app_map_subservice table to a clustered index.                                                                        |                                                |                                       |                  |
| Convert the primary key index for the cw_app_test_map_definition table to a clustered index.     Convert the primary key index for the cw_appointment table to a clustered index.     Convert the primary key index for the cw_appointment_status_if table to a clustered index.     Convert the primary key index for the cw_appointment_type_fit table to a clustered index.     Convert the primary key index for the cw_appointment_type_fit table to a clustered index.     Convert the primary key index for the cw_appointment_type_fit table to a clustered index.     Convert the primary key index for the cw_appointment_type_fit table to a clustered index.     Convert the primary key index for the cw_appointment_type_fit table to a clustered index.     Convert the primary key index for the cw_at_prescribed_fit table to a clustered index.     Convert the primary key index for the cw_at_prescribed_fit table to a clustered index.     Convert the primary key index for the cw_at_prescribed_fit table to a clustered index.     Convert the primary key index for the cw_at_prescribed_fit table to a clustered index.     Convert the primary key index for the cw_at_type_fit table to a clustered index.     Convert the primary key index for the cw_at_type_fit table to a clustered index.     Convert the primary key index for the cw_at_type_fit table to a clustered index.     Convert the primary key index for the cw_at_type_fit table to a clustered index.     Convert the primary key index for the cw_at_type_fit table to a clustered index.                                                                                                    | - Convert the primary key index for the cw_app_map_test table to a clustered index.                                                                            |                                                |                                       |                  |
| Convert the primary key index for the cw_appointment table to a clustered index.     Convert the primary key index for the cw_appointment_purpose_rft table to a clustered index.     Convert the primary key index for the cw_appointment_type_fft table to a clustered index.     Convert the primary key index for the cw_appointment_type_fft table to a clustered index.     Convert the primary key index for the cw_art_prescribed_rft table to a clustered index.     Convert the primary key index for the cw_art_prescribed_rft table to a clustered index.     Convert the primary key index for the cw_art_prescribed_rft table to a clustered index.     Convert the primary key index for the cw_art_type_rft table to a clustered index.     Convert the primary key index for the cw_art_type_rft table to a clustered index.     Convert the primary key index for the cw_art_type_rft table to a clustered index.     Convert the primary key index for the cw_art_type_rft table to a clustered index.     Convert the primary key index for the cw_art_type_rft table to a clustered index.     Convert the primary key index for the cw_art_type_rft table to a clustered index.     Convert the primary key index for the cw_art_type_rft table to a clustered index.     Convert the primary key index for the cw_art_type_rft table to a clustered index.                                                                                                    | - Convert the primary key index for the cw_app_indp_rtai_aging table to a clustered index.                                                                     |                                                |                                       |                  |
| Convert the primary key index for the cw_appointment_purpose_rft table to a clustered index.     Convert the primary key index for the cw_appointment_status_rft table to a clustered index.     Convert the primary key index for the cw_appointment_type_rft table to a clustered index.     Convert the primary key index for the cw_art_prescribed_ft table to a clustered index.     Convert the primary key index for the cw_art_type_rft table to a clustered index.     Convert the primary key index for the cw_art_type_rft table to a clustered index.     Convert the primary key index for the cw_art_type_rft table to a clustered index.     Convert the primary key index for the cw_art_type_rft table to a clustered index.     Convert the primary key index for the cw_art_type_rft table to a clustered index.     Convert the primary key index for the cw_art_type_rft table to a clustered index.     Convert the primary key index for the cw_art_type_rft table to a clustered index.     Convert the primary key index for the cw_art_type_rft table to a clustered index.                                                                                                    | - Convert the primary key index for the cw appointment table to a clustered index.                                                                             | •                                              |                                       |                  |
| Convert the primary key index for the cw_appointment_status_fft table to a clustered index.     Convert the primary key index for the cw_appointment_type_fft table to a clustered index.     Convert the primary key index for the cw_art_prescribed_fft table to a clustered index.     Convert the primary key index for the cw_art_type_fft table to a clustered index.     Convert the primary key index for the cw_art_type_fft table to a clustered index.     Convert the primary key index for the cw_art_type_fft table to a clustered index.     Convert the primary key index for the cw_art_type_fft table to a clustered index.     Convert the primary key index for the cw_art_type_fft table to a clustered index.     Convert the primary key index for the cw_art_type_fft table to a clustered index.     Convert the primary key index for the cw_art_type_fft table to a clustered index.     Convert the primary key index for the cw_art_type_fft table to a clustered index.     Convert the primary key index for the cw_art_type_fft table to a clustered index.                                                                                                    | Convert the primary key index for the cw_appointment_purpose_rft table to a clustered index                                                                    |                                                |                                       |                  |
| Convert the primary key index for the cw_appointment_type_fit table to a clustered index.     Convert the primary key index for the cw_art_prescribed_fit table to a clustered index.     Convert the primary key index for the cw_art_type_fit table to a clustered index.     Execute All Save SQL Script Close                                                                                                    | <ul> <li>Convert the primary key index for the cw_appointment_status_rft table to a clustered index.</li> </ul>                                                |                                                |                                       |                  |
| - Convert the primary key index for the cw_art_prescribed_rft table to a clustered index Convert the primary key index for the cw_art_type_rft table to a clustered index.                                                                                                    | <ul> <li>Convert the primary key index for the cw_appointment_type_rft table to a clustered index.</li> </ul>                                                  |                                                |                                       |                  |
| Execute All Save SQL Script Close                                                                                                    | - Convert the primary key index for the cw_art_prescribed_rft table to a clustered index.                                                                      |                                                |                                       |                  |
| Execute All Save SQL Script Close                                                                                                    | Convert the primary key index for the cw_art_type_rft table to a clustered index.                                                                              |                                                |                                       | ~                |
| Execute All Save SQL Script Close                                                                                                    |                                                                                                    | <b>F</b>                                       |                                       |                  |
|                                                                                                    |                                                                                                    | Execute All                                    | Save SQL Script                       | Close            |
|                                                                                                    |                                                                                                    |                                                |                                       |                  |

The Common Storage Settings tab is a link to the Common Storage Settings table in the database. It contains many settings for CAREWare, including HL7 Interface settings, the version of the database, an option to reset and unlock users, the database connection string for attachments. <u>Here</u> is a list of the Common Storage Settings in Excel.

| 🖳 C    | AREWare Server Sett    | ings             |                       |                    | _                           | ×        |
|--------|------------------------|------------------|-----------------------|--------------------|-----------------------------|----------|
| Server | Settings Services      | Diagnostics Data | abase Info Common S   | torage Settings Co | onnection String Management |          |
|        | Common Storag          | e Settings. Clic | ck on a value to edit | t it.              |                             |          |
|        | cmm_st_pk              | cmm_st_text      | cmm_st_date           | cmm_st_number      |                             | •        |
| •      | DataTierVersion        |                  |                       | 96.6               |                             |          |
|        | Business Tier Versi    |                  |                       |                    |                             |          |
|        | versionTypeLevel       |                  |                       | 0                  |                             |          |
|        | firstNamePart          |                  |                       | 2                  |                             | <b>-</b> |
|        | secondNamePart         |                  |                       | 0                  |                             |          |
|        | thirdNamePart          |                  |                       | 1                  |                             |          |
|        | firstPunctuation       |                  |                       |                    |                             |          |
|        | secondPunctuation      |                  |                       |                    |                             |          |
|        | firstNameSortPart      |                  |                       | 2                  |                             |          |
|        | secondNameSort         |                  |                       | 0                  |                             |          |
|        | thirdNameSortPart      |                  |                       | 1                  |                             |          |
|        | longTimerLastEla       |                  | 3/30/2018 12:59       |                    |                             |          |
|        | RegimenRebuilding      |                  |                       | 1                  |                             |          |
|        | vietnameseVersion      | 0                |                       |                    |                             |          |
|        | culture Setting String | en-US            |                       |                    |                             |          |
|        | EncryptFmwrk           | 4.0              |                       |                    |                             |          |
|        | PIIFieldsEncrypted     |                  |                       | 1                  |                             |          |
|        | report Timeout         |                  |                       | 180                |                             |          |
|        | logChanges             |                  |                       | 0                  |                             |          |
|        | ResetLockoutAn         |                  |                       |                    |                             |          |
|        | LastExpiredPass        |                  | 3/26/2018             |                    |                             | -        |

Connection String Management allows users to set the business tier to database connection, encrypt the settings, and test the connection.

| 🖷 CAREWare Serv                                    | er Settings                    |               |                |                        | _               |                 | ×  |
|----------------------------------------------------|--------------------------------|---------------|----------------|------------------------|-----------------|-----------------|----|
| Server Settings Server                             | rices Diagnostics              | Database Info | Common Storage | Settings Connection St | ring Management | t               |    |
| Server Address:<br>Database Name:<br>SQL Login ID: | CWHD1\CW6SE<br>CW_Data<br>cwbt | TUPTEST3      | Password       |                        |                 | Sho             | w  |
|                                                    |                                |               |                | Test Connection        | Save            | Canc            | el |
| Connection String I                                | dentifier<br>nString           |               |                |                        |                 | Encrypted<br>No |    |
|                                                    |                                |               |                |                        | E               | Edit Selected   |    |

**Server Address** – The name of the PC/Server where the CAREWare database instance is installed and the name of the CAREWare database instance.

**Database Name** – The name of the CAREWare database in the SQL database instance.

**SQL login ID** – The SQL login that is the database owner for cw\_data.

Password – The password for the SQL login ID.

**Show** – Displays the hidden password for the login.

**Encrypt In Settings File** – When checked the database connection string is encrypted in the BusinessTierSettings.xml file.

**Test Connection** – Tests the connection between the CAREWare business tier and the CAREWare database.

Save – Saves changes to the database connection string. JPROG 3/30/2018